## Fix Security Issue on Fingerprint Capture.

Note: It is assumed you have installed Java runtime or SDK on your machine

- 1. Click Start Menu and Open Control Panel or search for Control Panel (Windows 8)
- 2. Locate java Icon from the Control panel or Search 'Java' inside the control panel if you cannot see the Icon

| B 44 19 19 19 19                     |                               |                         |                                      |                            |                          |
|--------------------------------------|-------------------------------|-------------------------|--------------------------------------|----------------------------|--------------------------|
| Control Panel + All Con              | trol Panel Items 🕨            |                         |                                      |                            | • 4 Search Control Panel |
| Adjust your computer's settings      |                               |                         |                                      |                            | View by: Large icons ▼   |
| Y Action Center                      | Administrative Tools          | AutoPlay                | Backup and Restore                   | RitLocker Drive Encryption |                          |
| Color Management                     | Credential Manager            | Date and Time           | Default Programs                     | Desktop Gadgets            |                          |
| Device Manager                       | Devices and Printers          | Display                 | Ease of Access Center                | Flash Player               |                          |
| Folder Options                       | Fonts                         | Getting Started         | 📢 HomeGroup                          | A Indexing Options         |                          |
| Internet Options                     | Java                          | Keyboard                | Location and Other<br>Sensors        | 👰 Mail                     |                          |
| J Mouse                              | Network and Sharing<br>Center | Notification Area Icons | Performance Information<br>and Tools | Personalization            |                          |
| Phone and Modem                      | Power Options                 | Programs and Features   | Recovery                             | Region and Language        |                          |
| RemoteApp and Desktop<br>Connections | Sound                         | Speech Recognition      | Sync Center                          | 💐 System                   |                          |
| Taskbar and Start Menu               | Troubleshooting               | User Accounts           | Windows CardSpace                    | Windows Defender           |                          |
| Windows Firewall                     | Windows Update                |                         |                                      |                            |                          |

- 3. Click the Icon to open Java Control panel
- 4. Click the security tab at the top of the Java panel as shown below

| Java Control Panel                                                                                                  |
|----------------------------------------------------------------------------------------------------|
| General Update Java Security Advanced                                                                               |
| Enable Java content in the browser                                                                                  |
| Security Level                                                                                                    |
| - Very High                                                                                                    |
| - High (minimum recommended)                                                                                        |
| - Medium                                                                                                    |
| Java applications identified by a certificate from a trusted authority will be allowed to run.                      |
| Exception Site List                                                                                                 |
| Applications launched from the sites listed below will be allowed to run after the appropriate<br>security prompts. |
| Click Edit Site List to add items to this list. Edit Site List                                                      |
|                                                                                                    |
| Restore Security Prompts Manage Certificates                                                                        |
| OK Cancel Apply                                                                                                    |

- 5. On the security tab, click 'Edit Site List' to open the new dialog as shown above. If you cannot see the 'Edit Site List', go to item 9
- 6. On the 'Exception Site List', click the Add button

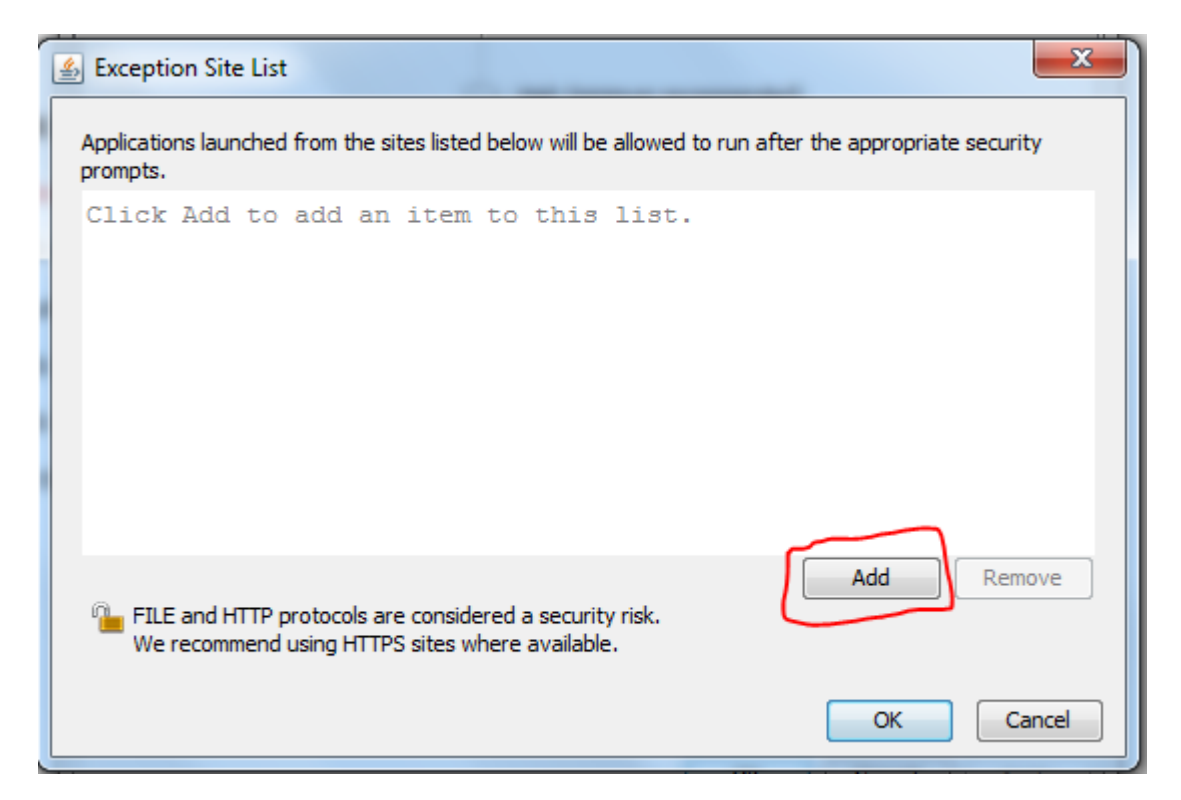

7. Enter 'http://portal.nysc.org.ng/', 'http://www.nysc.org.ng/' or 'http://portal.nysc.gov.ng/' depending on the URL you are using in the box displayed as shown below

| 🛎 Exception Site                                                            | List                                     |
|-----------------------------------------------------------------------------|------------------------------------------|
| Applications launched from the sites listed below will be allow<br>prompts. | ed to run after the appropriate security |
| http://portal.nysc.org.ng/                                                  |                                          |
|                                                                             |                                          |
|                                                                             |                                          |
| FILE and HTTP protocols are considered a security risk.                     | Add Remove                               |
| We recommend using HTTPS sites where available.                             | OK Cancel                                |
|                                                                             |                                          |

8. Click Ok button after entering the site name as shown above.

9. Slide down the security slider to medium as shown below (System with older java only)

|                                                                                                    | <b>C</b>    |                                                      |
|----------------------------------------------------------------------------------------------------|-------------|------------------------------------------------------|
| General Update Java                                                                                                    | Security    | Advanced                                             |
| 🔽 Enable Java content                                                                                                    | in the brov | vser                                                 |
| Security Level                                                                                                    |             |                                                      |
| in the second second se | Г -         | Very High                                            |
|                                                                                                    |             |                                                      |
|                                                                                                    |             |                                                      |
|                                                                                                    |             | It has been a second and                             |
|                                                                                                    |             | High (minimum recommended)                           |
|                                                                                                    |             |                                                      |
| ,                                                                                                    |             |                                                      |
| (                                                                                                    | R           | Medium                                               |
| Least secure setting - A                                                                                                    | II Java app | plications will be allowed to run after presenting a |
| security prompt.                                                                                                    |             |                                                      |
|                                                                                                    |             |                                                      |
|                                                                                                    | Restore S   | Security Prompts Manage Certificates                 |
|                                                                                                    |             |                                                      |
|                                                                                                    |             |                                                      |

- **10.** Click Ok button to close the Java control panel
- 11. Refresh the web page from which you are trying to capture fingerprints